# 产权类电子交易系统操作指南-竞买人

### 一、投标登记环节

 1.投标(竞买)人登录武威市公共资源交易电子服务系统 (V2.0),进入系统后在"最新招标项目"菜单中查看项目, 选中需要投标的项目公告信息,点击"参加投标"按钮,跳 转至标段信息列表。

| RARK                                                                                                    |            |
|----------------------------------------------------------------------------------------------------|------------|
|                                                                                                    |            |
| <ul> <li>(2) 約5年度</li> <li>(3) 新規通知</li> <li>(3) 新規通知</li> <li>(3) 新規通知</li> <li>(4) 新規通知</li> <li>(5) 新規通知</li> <li>(5) 新規通知</li> <li>(6) 新規通知</li> <li>(7) 新規通知</li> <li>(7) 新規</li> <li>(7) 新規</li> <li>(7) 新規</li></ul> |            |
| > www.areano.com/areano.com/ar                                                                                                    | (          |
| 949 109349 109430 2010-001 1092                                                                                                    | 递交截止时间     |
|                                                                                                    | NE 19:11:1 |
|                                                                                                    | ,          |

| 2  | お 切 田 り | 「たん」   | 后即乃 | ··<br>古<br>它 | 工品    | 的戏记 | 信自  |
|----|---------|--------|-----|--------------|-------|-----|-----|
| Ζ. | 迎 件 女 び | 又小小ロソイ | 的权权 | 、枳刁、         | 山 明 ! | 的金儿 | 后心。 |

|     | ) Hi               | 肃省公共资源交易电                            | 子服务系统V2.         | 0(武威市)              |                                      |                                 |           |             | 0.0592R | 99999 | W<br>RHAR | ()<br>()<br>()<br>()<br>()<br>()<br>()<br>()<br>()<br>()<br>()<br>()<br>()<br>( | O<br>REAR |
|-----|--------------------|--------------------------------------|------------------|---------------------|--------------------------------------|---------------------------------|-----------|-------------|---------|-------|-----------|---------------------------------------------------------------------------------|-----------|
| 0 5 | 助面板                | 165020 ×                             | -                |                     |                                      |                                 |           |             |         |       |           |                                                                                 |           |
| 8   | ) ALIEY            | <ul> <li>查询</li> <li>股标登记</li> </ul> | 2.               | 投标登                 | 纪                                    |                                 |           |             |         |       |           |                                                                                 |           |
|     | 序号                 | 交易平台                                 | 招标项目             | 新設(包)号              | 标段(包)编号                              | 标段(包)名称                         | 招标类别      | 标段合同估算价(万元) |         |       |           |                                                                                 |           |
|     | 77525              | 3 武威市公共资源交易中心电子服务系统                  | -                | 003                 | E6206000606063948001003              | E5205000506063948001003土地项目党买助式 | 10.00 E   | 0.00000000  |         |       |           |                                                                                 |           |
|     | 71523              | 1 武威市公共资源交易中心电子服务系统                  |                  | 002                 | E6206000606063948001002              | 65206000606061948001002土地求但克买到式 | 拍案        | 49.00000000 |         |       |           |                                                                                 |           |
|     | 71522              | 2 武威市公共资源交易中心电子服务系统                  | 210000000        | 001                 | E6206000606063948001001              | E6206000606063948001001土地项目竟买测式 | 车辆两项目     | 51.00000000 |         |       |           |                                                                                 |           |
|     | macalites<br>Repri |                                      |                  |                     |                                      |                                 |           |             |         |       |           |                                                                                 |           |
| -   | 0 19-40            | 2876 BIGB                            | 87482 ( 85. ) 40 | 1040 ( 15 ) 1810    | tion                                 | (-65.) d5.¥2: 10.0              | 転命用を置いていた |             |         |       |           |                                                                                 |           |
|     | 765.2              |                                      | 11 001 662       | 0500050505068951001 | 1001 \$520500050505805100            | 1001                            |           |             | 1       |       |           |                                                                                 |           |
|     |                    |                                      |                  |                     |                                      |                                 |           |             |         |       |           |                                                                                 |           |
|     |                    |                                      |                  |                     | ens<br>Finiteis                      |                                 | 12532012  |             |         |       |           |                                                                                 |           |
|     |                    |                                      |                  | -                   | I BRAND                              | Real A (1-5%)                   |           |             |         |       |           |                                                                                 |           |
|     |                    |                                      |                  | 10                  | 10-08-02-08 : ID<br>10-08-02-08 : ID |                                 |           | -           |         |       |           |                                                                                 |           |
|     |                    |                                      |                  |                     |                                      |                                 |           |             |         |       |           |                                                                                 |           |
|     |                    |                                      |                  |                     |                                      |                                 |           | _           |         |       |           |                                                                                 |           |

## 3. 投标登记成功后,系统会自动跳转至投标登记列表。

| ← | $\rightarrow$             |          |        |         |           |          |               |                              |       |        |       |                        |       |           | or ⊮ 1  | 2 V # |   |
|---|---------------------------|----------|--------|---------|-----------|----------|---------------|------------------------------|-------|--------|-------|------------------------|-------|-----------|---------|-------|---|
| Č | ) e                       | 肃省公共     | 资源     | 交易电子的   | 服务系统∨2    | 2.0(武威市  | ī <b>)</b>    |                              |       |        |       | <mark>。</mark><br>由清保田 |       | W<br>网站普页 | (第2386) |       |   |
| » | 我的面板                      | 标股信息 ×   | 1918篇2 | R ×     |           |          |               |                              |       |        |       |                        |       |           |         |       |   |
| 3 | <ul> <li>10096</li> </ul> | 0 査询 0 下 | 下數标书   | □ 查看联合体 | □ 添加删除联合体 | □ 上便投标文件 | □ 重新获取保证金打款账号 | <ul> <li>寬災挂牌申请资料</li> </ul> |       |        |       |                        |       |           |         |       |   |
| 3 | 序号                        | 企业名称     |        | 招标项目    |           | 标包       | 标段也号          | 操作日期                         | 是否联合体 | 资格预审情况 | 投标登记号 |                        | 投标子帐号 |           |         | 打款银行  | ų |
| 8 | 61167                     | -        | 2      | 矿权测试    |           | 001      | E 94800       | 4:39                         | False | False  | c     |                        |       |           |         | 智元    |   |
| 0 |                           |          |        |         |           |          |               |                              |       |        |       |                        |       |           |         |       |   |

4. 提交竞买申请资料入口

方式1: 在投标情况列表。选中投标记录,点击"竞买挂牌 申请资料"。

| Č  | ) e            | 肃省公共资源                                  | 较易电子服     | 8务系统∨2    | 2.0(武威司  | ī)                                                                                                    |                                         |       |              |       | <br>20058 | W | - <b>6</b><br>#2088 |      | izmassi |
|----|----------------|-----------------------------------------|-----------|-----------|----------|----------------------------------------------------------------------------------------------------|-----------------------------------------|-------|--------------|-------|-----------|---|---------------------|------|---------|
| >> | 用的面積           |                                         | 載記 ×      |           |          |                                                                                                    |                                         |       |              |       |           |   |                     |      |         |
| 8  | <b>D</b> ,0191 | <ul> <li>回 查询</li> <li>□ 下载标</li> </ul> | 5 五帶联合体   | □ 添加删除联合体 | 0 上传投标文件 |                                                                                                    | 第三章 第三章 第三章 第三章 第三章 第三章 第三章 第三章 第三章 第三章 |       |              |       |           |   |                     |      |         |
| 3  | 序号             | 企业名称                                    | 昭标项目      |           | 标包       | 新成物品                                                                                                    | 腰作日期                                    | 是否联合体 | 资格预审情况       | 股标型记号 | 投标子帐号     |   |                     | 打款银行 |         |
| Ø  | 61167          |                                         | 8*47.Rist |           | 001      | 6060607 11                                                                                                    | 19                                      | False | False        |       |           |   |                     | 解死   |         |
|    |                |                                         |           |           |          | 1110年4月55日1<br>1月今日1551<br>11日日7月1日<br>11日日7月1日<br>11日日7月11日<br>11日日7月11日<br>11日<br>11日<br>11日<br>11日<br>11日<br>11日<br>11日<br>11日<br>11日 | R.                                      | 907   | omng<br>Mari | 2     |           |   |                     |      |         |

方式 2: 在首页一》我的面板一》待办事宜列表。选中需要 操作的项目标段记录,点击任意位置。右侧弹出操作框,点 击提交办理按钮,可进入上传竞买申请资料页面。

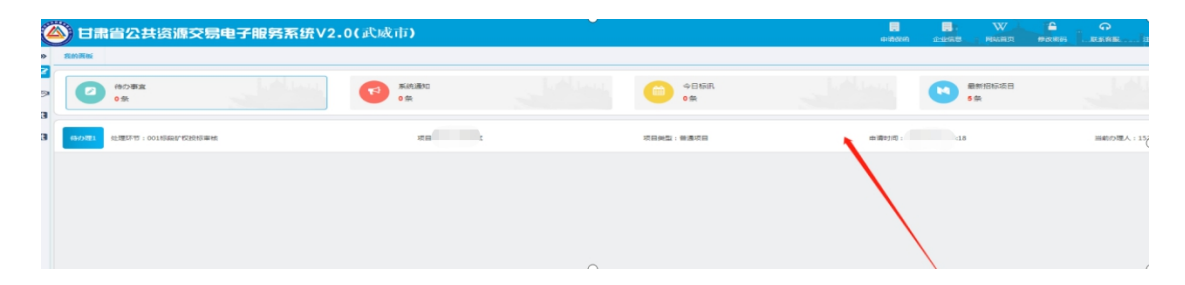

| C               | ) H           | 肃省公共资源     | 原交易电子服    | 务系统V2. | .0(武威   | (市)        |      |          |     |            |                                | 申请保绍 | esees | W<br>Maing   | <b>₽</b><br>1920-895 | 0<br> |
|-----------------|---------------|------------|-----------|--------|---------|------------|------|----------|-----|------------|--------------------------------|------|-------|--------------|----------------------|-------|
| »               | 我的教板          | 寬买資格碘认 ×   |           |        |         |            |      |          |     |            |                                |      |       |              |                      |       |
| 8<br>(3)<br>(3) | ľ             | 待办事宣<br>0条 |           |        | •       | 系统通知<br>0条 |      |          | C   | 今日标讯<br>0条 | 1 Share                        |      | •     | 最新招标项目<br>5条 |                      |       |
| œ               | 60 <b>2</b> 0 | 处理环节:001标象 | 项目名称:矿反形成 | 项目的    | 12:黄道项目 |            | 申请时间 | A18 Herr | 2週人 |            | 國交力理 通用作者 影响项目管理<br>矿农驻牌般名信息审核 |      |       |              |                      | ¢     |
|                 |               |            |           |        |         |            |      |          |     |            | •                              | 時の理  |       |              |                      | 12 09 |
|                 |               |            |           |        |         |            |      |          |     |            | 附件信息:                          |      |       |              |                      |       |
|                 |               |            |           |        |         |            |      |          |     |            |                                |      |       |              |                      |       |
|                 |               |            |           |        |         |            |      |          |     |            |                                |      |       |              |                      |       |
|                 |               |            |           |        |         |            |      |          |     |            |                                |      |       |              |                      |       |

5. 竞买申请资料上传提交

第一步:按要求上传申请资料,确认资料上传无误。

| C | ▶ 日肃省公共资源交易电子服务系统Ⅴ2.0(武威市) |                       | 由清保商 | 2068 | W<br>网络普页 | 1925-859 |         |
|---|----------------------------|-----------------------|------|------|-----------|----------|---------|
| » | 我的面板 -                     |                       |      |      |           |          |         |
| 3 |                            | 上陸中導音時 接交力產 力提升者      |      |      |           |          |         |
| 3 |                            | 温馨提示请您先上绘申请资料编码提      |      |      |           |          |         |
| 0 |                            | ×'                    |      |      |           |          | <u></u> |
| t |                            | 联系电话 36               |      |      |           |          |         |
|   |                            | 附件类型 营业执照复印件          |      |      |           |          |         |
|   |                            | A测想想,pdf (85 kb)上代和認为 |      |      |           |          |         |
|   |                            | 选择文件 开始上传             |      |      |           |          | -       |

### 第二步:点击提交办理。

| C | 日肃省公共资源交易电子服务系统V2.0(武威 | 市 <b>)</b>                              |             |                                                                    | 42      | an <u>20</u> 5 | W<br>Rama | 1<br>1<br>1<br>1<br>1<br>1<br>1<br>1<br>1<br>1<br>1<br>1<br>1<br>1<br>1<br>1<br>1<br>1<br>1 | O C |
|---|------------------------|-----------------------------------------|-------------|--------------------------------------------------------------------|---------|----------------|-----------|---------------------------------------------------------------------------------------------|-----|
| * | 我的震极 発买贵格喻认 ×          |                                         |             |                                                                    |         |                |           |                                                                                             |     |
| 3 |                        | 上终电路资料                                  | 服交の理        | 力理洋債                                                               |         |                |           |                                                                                             |     |
| 3 |                        | 温馨提示:请您先上传申请资料后再提<br>文!                 |             |                                                                    |         |                |           |                                                                                             |     |
| 8 |                        | ~                                       | 001标段竟买资格申请 |                                                                    |         |                |           |                                                                                             |     |
|   |                        | 15294157753 等待力理                        |             | 2022-08-1                                                          | 7 14:50 |                |           |                                                                                             |     |
|   |                        | 實业快得難的件<br>法国代表人(单位负责人)身份证解的<br>實业快得其的件 |             | (1911年) 29日 165657]<br>1月1日: 月 29日 1657:14]<br>月1日: 月 29日 1657:14] |         |                |           |                                                                                             |     |

查看竞买申请审核情况。提交办理后,可在投标情况列表点击"竞买挂牌申请资料"查看竞买申请审核情况。

| 🍊 甘肃省公:                                                                                                    | <b>扶资</b> 源 | 交易电子服务     | <b>弓系统∨2.0(</b> ₫ | 代威市 <b>)</b>                                                                        |                                                                                                    |                                                                                                    |                                                           |                                                                        | 。<br>中部(第2) | <br>W C |  |
|----------------------------------------------------------------------------------------------------|-------------|------------|-------------------|-------------------------------------------------------------------------------------|----------------------------------------------------------------------------------------------------|----------------------------------------------------------------------------------------------------|-----------------------------------------------------------|------------------------------------------------------------------------|-------------|---------|--|
| <u>A</u> 导航電单 《                                                                                                    | 我的驚惊        | E 投标情况 ×   |                   |                                                                                     |                                                                                                    |                                                                                                    |                                                           |                                                                        |             |         |  |
| □ 招标方案 □ 投标邀请                                                                                                    | D .Biff     | C 查询 C 下载标 | 5 查看联合体 0;        | 和國際联合体 上传投标文                                                                        | □ 重新获取保证金打款账号                                                                                          | 完买挂牌申请资料                                                                                             |                                                           |                                                                        |             |         |  |
| □ 投标管理                                                                                                    | 序号          | 企业名称       | 招标项目              | 标包                                                                                  | 标股包号                                                                                                   | 操作日期                                                                                                 | 是否联合体                                                     | 资格预审情况                                                                 | 投标登记号       | 投标子帐号   |  |
| <ul> <li>联合体登记</li> </ul>                                                                                                    | 49091       |            |                   | F 001                                                                               | `859001001                                                                                             | 150:05                                                                                               | False                                                     | False                                                                  | oc          |         |  |
| <ul> <li>         ·</li></ul>                                                                                                    | 49086       |            |                   |                                                                                     |                                                                                                    | 49                                                                                                   | False                                                     | False                                                                  |             |         |  |
| + http://state/state/st |             |            |                   | 1115504<br>3844<br>211<br>211<br>211<br>211<br>211<br>211<br>211<br>211<br>211<br>2 | 25441<br>2.444034<br>7.457124442445845<br>8042 804<br>446032<br>3382014<br>446032<br>3382014<br>446032 | なかかす<br>001伝統元気突然地中海<br>2<br>こ<br>こ<br>1<br>1<br>1<br>1<br>1<br>1<br>1<br>1<br>1<br>1<br>1<br>1<br>1 | の<br>(株町周): 2022年(<br>1):上地町町 : 2022年(<br>人上(地町町): 2022年( | <b>第7分</b><br>副 29日 1656677<br>副 29日 165714]<br>副 29日 175108]<br>和定 次紀 |             |         |  |

二、在线竞价

 1.登录武威市公共资源产权类电子交易系统,进入系统 后点击正在竞买即可以进行在线竞价(温馨提示:如果找不 到所报名的项目,请再次查看招标文件里竞买开始时间或联 系代理机构或出让人询问开始时间)

2. 在正在竞买找到对应项目勾选项目后点击进行竞价,
 系统会弹出您此次竞价的编号,请您牢记您的竞价编号,该
 编号作为后期您竞价的标志,进入竞价页面后按照提示进行
 竞价。

|                                                                   | 在线寬价                                                                                                    |              |                                                                                                    |                                                                                                    |                                     |                                   |                                       |                                                                                                    |                                                                                                    |                                                                                   |
|-------------------------------------------------------------------|----------------------------------------------------------------------------------------------------|--------------|----------------------------------------------------------------------------------------------------|----------------------------------------------------------------------------------------------------|-------------------------------------|-----------------------------------|---------------------------------------|----------------------------------------------------------------------------------------------------|----------------------------------------------------------------------------------------------------|-----------------------------------------------------------------------------------|
| 正在公告                                                              | ■项目名称                                                                                                    |              |                                                                                                    |                                                                                                    | ● 群期二维码浏览                           |                                   | 189 - <b>9</b> 9                      | 价格(万元)                                                                                                    | 86                                                                                                    | alander (2008)                                                                    |
|                                                                   | ■ 茺买名称:                                                                                                    |              |                                                                                                    |                                                                                                    |                                     |                                   | 智无竟价信息                                |                                                                                                    |                                                                                                    |                                                                                   |
| 正在宽架                                                              | 当前价格(万元)                                                                                                    | 2618.000000  |                                                                                                    |                                                                                                    |                                     |                                   |                                       |                                                                                                    |                                                                                                    |                                                                                   |
|                                                                   | 起用9种(万元)<br>拍卖类型                                                                                                    | 2618.000000  |                                                                                                    | 加約開設(/370)                                                                                                    | 1.000000                            |                                   |                                       |                                                                                                    |                                                                                                    |                                                                                   |
| Ű                                                                 | 出价次数                                                                                                    | 0            |                                                                                                    | 出价人数                                                                                                    | 0                                   |                                   |                                       |                                                                                                    |                                                                                                    |                                                                                   |
| 数据统计                                                              | Felteteza                                                                                                    | 0(分)         |                                                                                                    | 剩余时间                                                                                                    | 10天17小时43分41秒                       |                                   |                                       |                                                                                                    |                                                                                                    |                                                                                   |
|                                                                   | 爽买服价(万元)                                                                                                    | 2618.00000 🕂 | 重五                                                                                                    | 813 <b>6</b> 7                                                                                                    | 查石克价图表                              |                                   |                                       |                                                                                                    |                                                                                                    |                                                                                   |
|                                                                   | 11 9 で 10 第<br>H1- チー +T- A-<br>中華人民共和国境内外的                                                                                                    |              | ■ ■ ■ == == ±= ±= ±=<br>■ ■ ■ == == ±= ±= ±=<br>■ ■ ■ == == == ==<br>■ ■ == == == == == ==<br>■ == == == == == == == ==<br>■ == == == == == == == == ==<br>■ == == == == == == == == == == ==<br>■ == == == == == == == == == == ==<br>■ == == == == == == == == == == == ==<br>■ == == == == == == == == == == == == == | <ul> <li>★ &gt; 20 日</li> <li>■ ○ = ○</li> <li>○</li> <li>○</li></ul> | 2.0<br>●<br>首条件有特殊规定的,竟买人应当具备规定的资格条 | Ŗ/ <b>\$</b> .                    |                                       |                                                                                                    |                                                                                                    |                                                                                   |
|                                                                   |                                                                                                    |              |                                                                                                    |                                                                                                    |                                     |                                   |                                       |                                                                                                    |                                                                                                    |                                                                                   |
|                                                                   |                                                                                                    |              |                                                                                                    |                                                                                                    |                                     |                                   |                                       |                                                                                                    |                                                                                                    |                                                                                   |
|                                                                   |                                                                                                    |              |                                                                                                    |                                                                                                    |                                     |                                   |                                       |                                                                                                    |                                                                                                    |                                                                                   |
|                                                                   |                                                                                                    |              |                                                                                                    |                                                                                                    |                                     |                                   |                                       |                                                                                                    |                                                                                                    |                                                                                   |
| 戋竟价                                                               |                                                                                                    |              |                                                                                                    |                                                                                                    |                                     |                                   |                                       |                                                                                                    |                                                                                                    |                                                                                   |
| 戦売价<br>1<br>1<br>日名称:■                                            |                                                                                                    |              |                                                                                                    |                                                                                                    |                                     | 序号                                | 编号                                    | 价格(万元)                                                                                                    | -Jähakket<br>Bila                                                                                                    | 左被                                                                                |
| 境价<br>目名称:■<br>牌名称                                                |                                                                                                    |              | ģ                                                                                                    | ±001                                                                                                    |                                     | 序<br>号<br>1                       | 編号<br>3980                            | 价格(万元)<br>23.00                                                                                                    |                                                                                                    | ·····································                                             |
| <sup>线亮价</sup><br>目名称:■<br>牌名利<br>■                               | 23.00000                                                                                                    |              | ¢                                                                                                    | 2001                                                                                                    |                                     | 序<br>号<br>1<br>2                  | <del>编号</del><br>3980<br>3980         | 价格(万元)<br>2300<br>2300                                                                                                    | 時间<br>06-11 18:39:21<br>06-11 18:39:21                                                                                                    | を液<br>0.00<br>1.00                                                                |
| <sup>线竞价</sup><br>目名称:<br>牌名称<br>价格(万                             | 23.000000                                                                                                    |              | 2000年度05                                                                                                    | 2001                                                                                                    |                                     | <b>序</b> 号<br>1<br>2<br>3         | <b>編号</b><br>3980<br>3980<br>3980     | <ul> <li>         的格の万元)         </li> <li>         23 00         </li> <li>         23 00         </li> <li>         23 00         </li> <li>         22 00         </li> </ul> | Bje<br>06-11 18:39:21<br>06-11 18:39:21<br>06-11 18:39:21                                                                                               | 2-line<br>0.00<br>1.00<br>0.00                                                    |
| ŝĝ价 目名称:■ 聞名称 聞名称 「前格(万) 」                                        | 23.000000<br>21.000000                                                                                                    |              | 点<br>10011和波(75<br>元)                                                                                                    | 2001                                                                                                    |                                     | <b>序号</b><br>1<br>2<br>3<br>4     | 編号<br>3980<br>3980<br>3980<br>3980    | <ul> <li>         ・          ・          ・</li></ul>                                                                                                    | Bio<br>06-11 18:39:21<br>06-11 18:39:21<br>06-11 18:39:02<br>06-11 18:39:02<br>06-11 18:39:02                                                           | <ul> <li>2.110</li> <li>0.00</li> <li>1.00</li> <li>0.00</li> <li>0.00</li> </ul> |
| <sup>线</sup> 竟价<br>目名称:<br>牌名称<br>价格(万<br>价格(万<br>类型              | 23.000000<br>21.000000<br>境勤知日                                                                                                    |              | 金<br>加約幅度(万<br>元)<br>拍突数量                                                                                                    | 2001<br>1.000000<br>1                                                                                                    |                                     | <b>序</b><br>号<br>1<br>2<br>3<br>4 | 19980<br>3980<br>3980<br>3980<br>3980 | <ul> <li>         ・          ・          ・</li></ul>                                                                                                    | Bin<br>06-11 18:39:21<br>06-11 18:39:02<br>06-11 18:39:02                                                                                               | Zcine<br>0.00<br>1.00<br>0.00<br>0.00                                             |
| <sup>线</sup> 寬价<br>目名称:<br>開降名利<br>价格(万<br>新价格(万<br>类型<br>次数      | 23.000000<br>21.000000<br>增加項目<br>4                                                                                                    |              | 加价相威(万元)<br>拍卖数量<br>出价人数                                                                                                    | 2001<br>1.000000<br>1<br>1                                                                                                    |                                     | <b>序</b><br>日<br>2<br>3<br>4      | 2980<br>3980<br>3980<br>3980<br>3980  | 分報(万元)<br>2300<br>2300<br>2200<br>2200<br>2200                                                                                                    | Bin         Inductors           06-11         18.39.21           06-11         18.39.02           06-11         18.39.02                                | Zeine<br>0.00<br>1.00<br>0.00<br>0.00                                             |
| <sup>其完价</sup><br>目名称:<br>牌名称<br>前格(万<br>新格(万<br>类型<br>次数<br>报价周期 | 23.000000<br>21.000000<br>1%00000<br>1%00000<br>1%00000<br>1%00000<br>1%00000<br>1%00000<br>1%00000<br>1%00000<br>1%00000<br>1%00000<br>1%00000<br>1%00000<br>1%00000<br>1%000000<br>1%00000000 |              | 2<br>加竹幅度(万<br>元)<br>拍武数量<br>出价人数<br>剩余时间                                                                                                    | 2001<br>1.000000<br>1<br>1<br>13天5小3                                                                                                    | ±20分15₽0                            | 序<br>号<br>1<br>2<br>3<br>4        | 495<br>3980<br>3980<br>3980<br>3980   | ・ 約翰の万元)   23 00   23 00     23 00     22 00     22 00                                                                                                    | Bin           06-11 18:39:02           06-11 18:39:02           06-11 18:39:02                                                                          | 2.100<br>2.100<br>1.00<br>0.00<br>0.00                                            |
| 戦売价<br>目名称:<br>開建名利<br>价格(万<br>一<br>業型<br>次数<br>振价周期<br>服化(万      | 23.000000<br>21.00000<br>增加班日<br>4<br>1(授/次)<br>[23.000000                                                                                                    | +<br>*       | 2<br>加价幅度(万<br>元)<br>拍型数量<br>出价人数<br>剩余时间<br>出 价                                                                                                    | 2001<br>1.000000<br>1<br>13天5小和<br>重有余                                                                                                    | t20分15€9<br>€ 价 图 要                 | <b>序</b><br>号<br>1<br>2<br>3<br>4 | 編号<br>3980<br>3980<br>3980<br>3980    | 分格のフラテン<br>2300<br>2300<br>2200<br>2200<br>2200                                                                                                    | Joint         Joint           06-11         18.39.21           06-11         18.39.21           06-11         18.39.22           06-11         18.39.02 | 2.00<br>0.00<br>0.00<br>0.00                                                      |

3. 查看竞价图表。系统中显示为绿的柱状图即为您的有效竞价,如果显示的是蓝色即为其他竞价者的竞价。

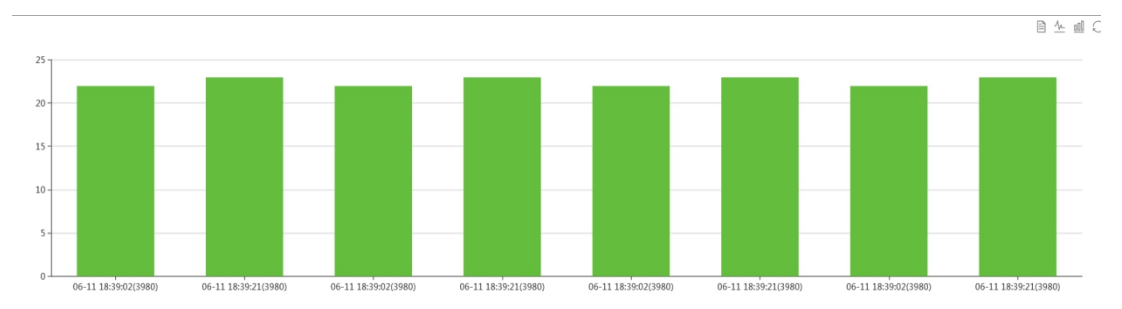

4. 竞价结束后,该项目的出让人或拍卖机构即可以看到此次 项目的竞价详情,需要各位竞买人进行签字确认。

#### 技术支持: 4001020005